## Direct/Quick submit

## 1.Go to https://www.turnitin.com

## 2. Click on **Reset Password**

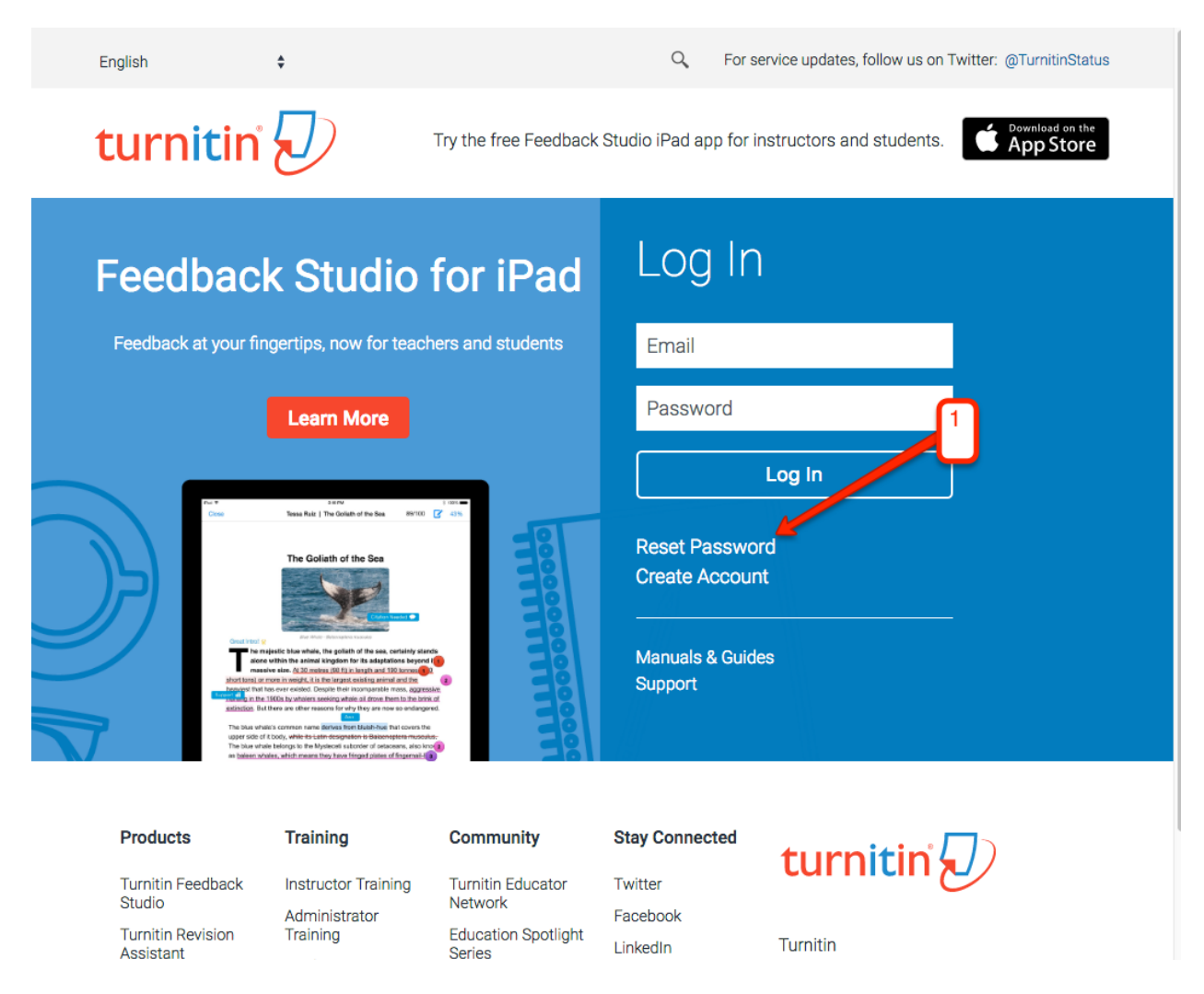

Enter your email address (which you have set as default in Canvas). In case, if you don't know which address you used, please email canvas@unl.edu and we can provide that information.
 Enter your Last Name, then click Next.

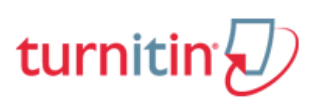

## Reset User Password Please enter the email address you used to create your user profile. Click "next" when you are down. a. your Canvas email address here Imail Address Jate Name or Family Name Jate Name or Family Name Jate Name or Family Name Just Name or Family Name Just Name or Family Name <

5. An email will be sent to your email address with a link to reset your password.

6. Reset your password by clicking on the link and following the instructions.

7. You may also be prompted to choose a Secret Question for your account; if this generates an error, simply **Continue**.

8. Then go back to https://www.turnitin.com and log in with your new password.

9. Please click on the User Info tab at the top to see if your account Type is "Instructor."

| turni                                        | tin                                                |                           | Fitsum Abo                   | ebe   User Info            | Messages   Ins           | tructor 🔻   Eng    | lish ▼   Roadn  | nap   ⑦ Help   Logou |
|----------------------------------------------|----------------------------------------------------|---------------------------|------------------------------|----------------------------|--------------------------|--------------------|-----------------|----------------------|
| All Classes                                  | Join Account                                       | Join Account (TA)         | Quick Submit                 |                            | make su                  | ire you are        | instructor      |                      |
| IOW VIEWING: H                               | IOME                                               |                           |                              |                            |                          |                    |                 |                      |
| About this p<br>his is your instr<br>Univers | page<br>uctor homepage. To<br><b>hity of Nebra</b> | create a class, click the | "Add Class" button.          | To display a clas          | s's assignments an       | d papers, click th | e class's name. | + Add Class          |
|                                              |                                                    |                           |                              |                            |                          | All Classes        | Expired Class   | es Active Classes    |
| Class ID                                     | Class name                                         |                           |                              |                            | Status                   | Statistics         | Edit C          | Copy Delete          |
| 13641221                                     | Fitsum Sandb                                       | XOX                       |                              |                            | Active                   |                    | 0               | ŵ                    |
|                                              |                                                    | you                       | ur course tha<br>ough Canvas | t you integ<br>s will appe | grated Turnit<br>ar here | in                 |                 |                      |

10. If not, set it to "Instructor", then refresh the page (or log out and log back in).

11. Click on the User Info tab, and on the right hand side under Account Settings, find "Activate quick submit."

12. Use the dropdown menu to select Yes, then scroll to the bottom of the page and click **Submit**.

| User Information $	riangleq$                            | Account Settings           |
|---------------------------------------------------------|----------------------------|
| User name                                               | Feedback Studio            |
| (Must be a valid email address)                         | On \$ Learn more           |
| fitstade@gmail.com                                      | Default user type          |
| Password                                                |                            |
| (Case sensitive, must contain 6-12 characters and       | Default submission type    |
| at least one letter and one number)                     | Single file upload         |
|                                                         | Activate quick submit      |
| Confirm password                                        | Yes ‡                      |
|                                                         | Items per page             |
| <b>.</b>                                                | 25 \$                      |
| What is your father's middle name?                      | File download format       |
|                                                         | Let me choose each time \$ |
| Question answer                                         |                            |
| *****                                                   | Show page info             |
|                                                         | Yes \$                     |
| Last name                                               | Send me email updates      |
| Abebe                                                   | Yes \$                     |
| First name                                              | Use class homepage link    |
| Fitsum                                                  | No \$                      |
|                                                         |                            |
| Display names as                                        |                            |
| Smith)                                                  |                            |
| Last name (Space) First name (example: Smith John)      | Link name                  |
| ◯ Last name(No space)First name (example:<br>SmithJohn) |                            |

13. You should now see a Quick Submit tab on your TurnItIn page which can be used to submit individual papers.

| All Classes Join Account                                                                                                    | Join Account (TA)                                                                                           | Fitsum Abe                             | be   User Info     | Messages        | Instructor ▼      | English ▼      | Roadmap          | ⑦ Help       | Logout |
|----------------------------------------------------------------------------------------------------|----------------------------------------------------------------------------------------------------|----------------------------------------|--------------------|-----------------|-------------------|----------------|------------------|--------------|--------|
| NOW VIEWING: HOME > QUICK SU                                                                                                    | вміт                                                                                                    |                                        |                    |                 |                   |                |                  |              |        |
| About this page<br>This is your assignment inbox. To<br>icon indicates that the Originality I<br>University of Nebra<br>QUICK SUBMIT   NOW VIEWIN | view a paper, click the pay<br>Report has not yet been go<br><b>ska - Lincoln</b><br>G: NEW PAPERS <b>T</b> | per's title. To view an C<br>enerated. | Priginality Report | , click the pap | per's Originality | Report icon in | the similarity c | olumn. A gho | osted  |
| Submit                                                                                                    | _2.                                                                                                    |                                        |                    |                 |                   |                |                  |              |        |

14. Select the databases you wish to have your submission checked against (we suggest you check all the boxes).

712408536

28-Sep-2016

86%

15. Click "Submit".

Dasd Sds

adds

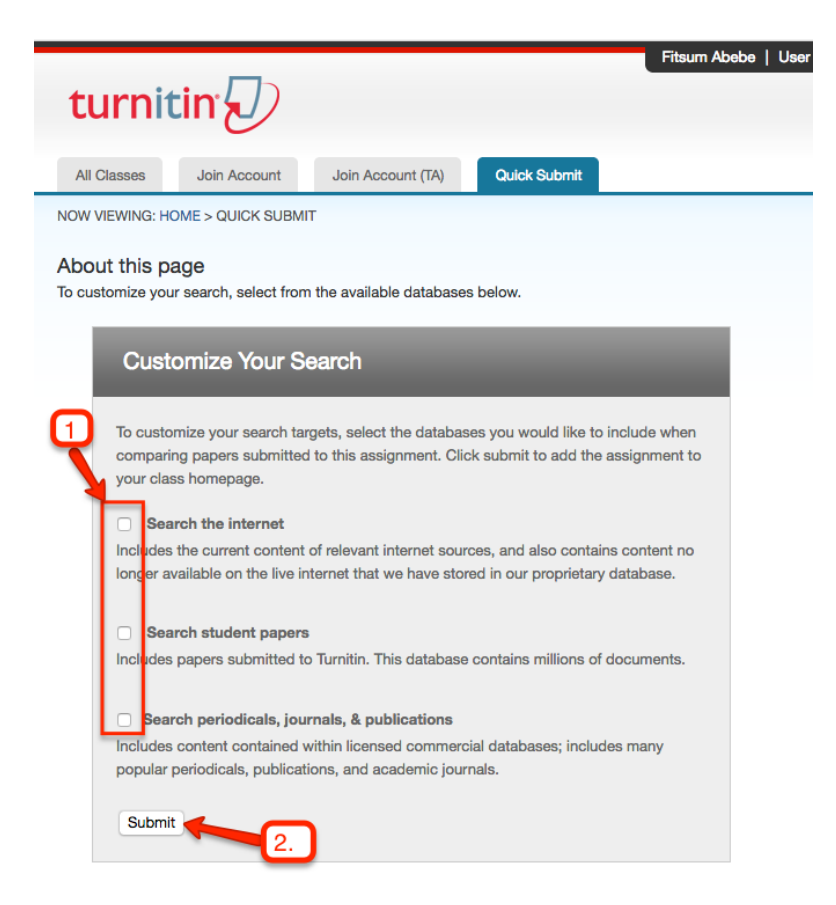

16. Choose submission type, fill information about the paper, select the location of your paper and click upload.

| All Classes             | Join Account                 | Join Account (TA)              | Quick Submit              |                  |
|-------------------------|------------------------------|--------------------------------|---------------------------|------------------|
| w viewing: <sub>H</sub> | OME > QUICK SUBM             | IT                             | 1. Click the drop         | ) down<br>se one |
| Submit:                 | Multiple File<br>Cut & Paste | Upload •<br>Upload •<br>Upload | of them from the          | e list           |
| Last name               | Zip File Uplo                | bad                            |                           |                  |
| Submissio               | n title                      |                                |                           |                  |
| What can                | I submit?                    |                                | 2. Write som about your f | ne info<br>ile   |
| Choose th               | ne file you want to i        | upload to Turnitin:            |                           |                  |
| Choose                  | e from this compute          | er                             | 3 choose th               | 0                |
| 😂 c                     | hoose from Dropbo            | x                              | location of y             | our file         |
|                         | noose from Google            | Drive                          |                           |                  |

17. Finally, your paper (s) will be uploaded and you will see the following screen

|                                                                                                    |                      |                   | Fitsum       | Abebe   User Info   Message | s   Instructor 🔻   English | ▼   Roadmap   ⑦ Help   Logout |  |  |
|----------------------------------------------------------------------------------------------------|----------------------|-------------------|--------------|-----------------------------|----------------------------|-------------------------------|--|--|
| turn                                                                                                    | nitin 💭              |                   |              |                             |                            |                               |  |  |
| All Classes                                                                                                    | Join Account         | Join Account (TA) | Quick Submit |                             |                            |                               |  |  |
| NOW VIEWING                                                                                                    | à: HOME > QUICK SUBM | IT                |              |                             |                            |                               |  |  |
| About this page<br>This is your assignment inbox. To view a paper, click the paper's title. To view an Originality Report, click the paper's Originality Report icon in the similarity column. A ghosted icon indicates that the<br>Originality Report has not yet been generated.<br>University of Nebraska - Lincoln<br>QUICK SUBMIT   NOW VIEWING: NEW PAPERS ▼<br>Submit |                      |                   |              |                             |                            |                               |  |  |
|                                                                                                    | AUTHOR               | TITLE             | SIMILARITY   | FILE                        | PAPER ID                   | DATE                          |  |  |
|                                                                                                    | Dasd Sds             | adds              | 86%          | 0                           | 712408536                  | 28-Sep-2016                   |  |  |
| You'll see the paper(s) uploaded here with their similarity report         Copyright © 1998 - 2016 Turntlin, LLC. All rights reserved.         Usage Policy       Privacy Pledge         Helpdesk       Research Resources                                                                                                    |                      |                   |              |                             |                            |                               |  |  |